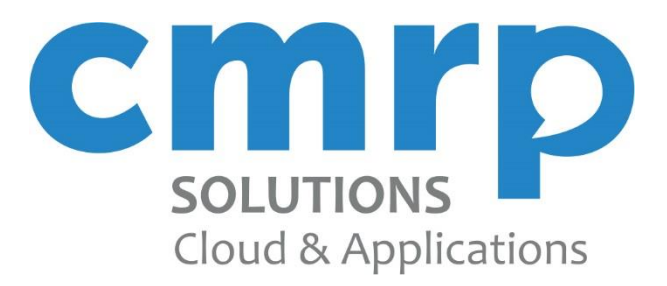

# Guide utilisateur CITYC Alerte

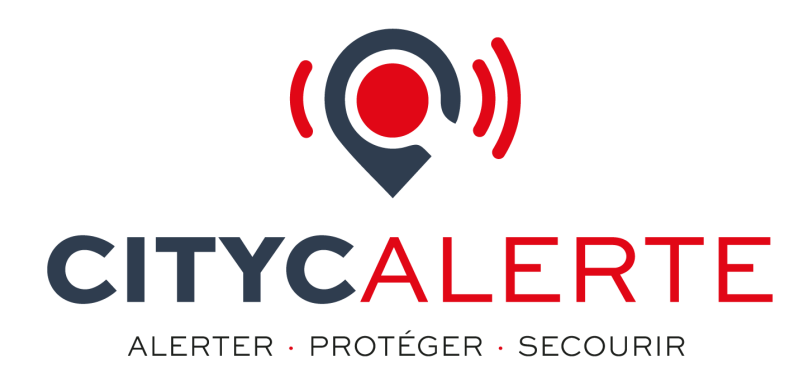

CMRP 2 rue Triqueti - 45200 Montargis - **Tél. 02.46.66.00.00** www.cmrp.fr www.cityc.fr

# Sommaire

| 1. | Connexion à l'interface                          | 3   |
|----|--------------------------------------------------|-----|
| 2. | Tableau de bord                                  | 3   |
| 3. | Les paramètres                                   | 4   |
|    | Paramètres techniques :                          | 4   |
|    | Envoi de mails :                                 | 5   |
|    | Organisation :                                   | 5   |
| 4. | Les utilisateurs                                 | 6   |
| 5. | Les contacts et groupes de contact               | 7   |
|    | Groupe de contact :                              | 7   |
|    | Les contacts :                                   | 7   |
| 6. | Alerter et informer 1                            | 12  |
|    | Gestion des zones à risques : 1                  | 12  |
|    | Gestion des alertes :1                           | 12  |
|    | Relance des appels non répondus :1               | 15  |
|    | Les modèles d'alertes :1                         | 16  |
|    | Les alertes extrêmes : Erreur ! Signet non défir | ni. |

# 1. Connexion à l'interface

Votre inscription est gratuite. Pour accéder à la gestion de votre plateforme, connectez-vous avec les identifiants fournis sur l'interface : https://gestion.cityc.fr/extranet\_ville/login.php.

En cas de mot de passe oublié, il vous est possible de créer un nouveau mot de passe en cliquant sur le bouton « **Mot de passe oublié ?** ».

| Gestion d'alertes<br>Communication de crise                          |             |  |
|----------------------------------------------------------------------|-------------|--|
| Nom d'utilisateur                                                    |             |  |
| Entrez votre nom d'utilisateur                                       |             |  |
| Mot de passe                                                         | 8           |  |
| Mot de pa                                                            | sse oublié? |  |
| Connexion                                                            |             |  |
| ALERTER PROTOCOL SCOUME<br>Service développé par CMRP                |             |  |
| CITYCALERTE<br>ALEITER #ROTACH SECONER<br>Service développé par CMRP |             |  |

### 2. Tableau de bord

Une fois connecté sur votre compte CITYC Alerte, vous pourrez accéder à l'ensemble des fonctionnalités de votre plateforme : alerte, signalement, gestion des contacts, ...

La page tableau de bord vous permet d'un seul coup d'œil de visualiser l'activité de votre commune. En effet, vous pouvez visualiser :

- L'état de vigilance météo de votre département (mis à jours toutes les 20 minutes par météo France).
- Le nombre d'alertes en cours d'envoi ou à l'état de « brouillon »

- Le nombre d'alertes envoyées par niveau de criticité
- Le nombre de contacts inscrit dans le système d'alerte
- Le nombre de groupes créer pour la répartition de vos contacts
- Le nombre de zones à risques définies dans le système
- Le lien pour télécharger directement le guide utilisateur

|                                       |                                                     | e vigilance Météo France pour le département<br>VERT   Risque : RAS |                                   |   |   |
|---------------------------------------|-----------------------------------------------------|---------------------------------------------------------------------|-----------------------------------|---|---|
| Aucune alerte en cours d'envol        |                                                     |                                                                     |                                   |   |   |
| Alertes "information" envoyées<br>226 | <ul> <li>Alertes "vigilance"</li> <li>30</li> </ul> | envoyées                                                            | Alertes "critique" envoyées<br>16 | ¢ | 3 |
| Les cibles pour vos alertes           |                                                     |                                                                     | Guide utilisateur                 |   |   |
| 19<br>Contacts                        | 6<br>Groupes                                        | 4<br>Zones                                                          | Télécharger la documentation      |   |   |
|                                       |                                                     |                                                                     |                                   |   |   |

#### 3. Les paramètres

Sur la page « **Paramètres** », rubrique « **Configuration** », vous retrouverez l'ensemble des informations relatives à votre compte et plus précisément les paramètres techniques de votre plateforme.

#### Paramètres techniques :

Dans la rubrique « Alertes internes », vous disposez de plusieurs informations :

- Alerte vigilance météo : pour vous permettre d'être informé en temps réel des changements de niveau de vigilance de votre département, il vous suffit de renseigner le/les numéro(s) de mobile des personnes concernées et elles recevront automatiquement un SMS à chaque changement d'état.
- Nom d'émetteur SMS : C'est le nom qui s'affichera comme émetteur du SMS (limité à 11 caractères sans espace ni chiffre) lors de l'envoi de SMS soit via le module d'alerte, soit via les réponses faites aux signalement.
- Numéro d'inscription des contacts : Vos citoyens peuvent s'inscrire dans votre base de contacts simplement en composant ce numéro de téléphone.

| PARAMÈTRES DE VOTRE                                                                  | СОМРТЕ                                                                                                    |  |
|--------------------------------------------------------------------------------------|----------------------------------------------------------------------------------------------------|--|
| Paramètres techniques Envoi de                                                       | walls Organisation                                                                                                    |  |
| Insérer ici les destinataires responsable<br>Plusieurs destinataires possibles, sépa | s du <b>suivi des alertes météo.</b><br>ez les numéros par des virugies.                                                                                                    |  |
| Mobile(s) destinataires                                                              | 06                                                                                                    |  |
| Retrouvez ici les informations relatives                                             | uú fonctionnement de votre plateforme Cityo Alerte                                                                                                    |  |
| Nom d'émetteur pour les SMS                                                          | MaMairie                                                                                                    |  |
| Numéro d'inscription des<br>contacts                                                 | 00                                                                                                    |  |
| Token (API)                                                                          | Annual Control of Control of Cont |  |
| Enregistrer les informations                                                         |                                                                                                    |  |
| Enregistrer les informations                                                         |                                                                                                    |  |

#### Envoi de mails :

Par défaut la plateforme Cityc Alerte envoi les emails avec son propre serveur. Toutefois, il arrive que certains administrés les recevront dans les SPAM. Il est alors possible de configurer la plateforme Cityc Alerte pour qu'elle soit autoriser à utiliser votre serveur mail et ainsi maximiser le taux de réception.

#### Organisation :

Vous retrouverez ici l'ensemble des informations liées à votre commune : email, téléphone, adresse, site web, ... Ces informations sont purement informatives et n'ont pas d'impact sur le système d'alerte.

### 4. Les utilisateurs

En tant que « administrateur » de votre commune, vous pouvez créer plusieurs comptes utilisateurs afin qu'ils puissent eux aussi se connecter sur la plateforme et gérer les différentes informations auxquelles ils auront accès.

Vous pouvez, pour chaque compte, définir des droits et leur donner un accès ou non à certains modules : les d'alertes, les contacts et groupes de contacts, des utilisateurs ...

| ociation, service de sécurité, d'urbanisme) ou à des personnes internes à votre organi | sation. |                                                                                                    |                                                                                                    |                                                                                                    |                                                                                                    |
|----------------------------------------------------------------------------------------|---------|----------------------------------------------------------------------------------------------------|----------------------------------------------------------------------------------------------------|----------------------------------------------------------------------------------------------------|----------------------------------------------------------------------------------------------------|
|                                                                                        |         |                                                                                                    | Rechercher :                                                                                                    |                                                                                                    |                                                                                                    |
|                                                                                        | Alerte  | Contact                                                                                                    | Paramètres                                                                                                    | GED                                                                                                    |                                                                                                    |
|                                                                                        | 0       | 0                                                                                                    | 0                                                                                                    | 0                                                                                                    |                                                                                                    |
|                                                                                        | 8       | 0                                                                                                    | 0                                                                                                    | 8                                                                                                    |                                                                                                    |
|                                                                                        | 8       | 8                                                                                                    | 8                                                                                                    | 8                                                                                                    |                                                                                                    |
|                                                                                        |         |                                                                                                    |                                                                                                    | Prec 1                                                                                                    | Suiv                                                                                                    |
|                                                                                        |         |                                                                                                    |                                                                                                    |                                                                                                    |                                                                                                    |
|                                                                                        |         |                                                                                                    |                                                                                                    |                                                                                                    |                                                                                                    |
|                                                                                        |         |                                                                                                    |                                                                                                    |                                                                                                    |                                                                                                    |
|                                                                                        |         | III         Alerte         1/2           III         III         IIII         IIIII           IIII         IIIIIIIIIIIIIIIIIIIIIIIIIIIIIIIIIIII | II         Alerte         II         Contact         II           I         Alerte         II         II         III         III         III         III         III         III         III         III         III         III         III         III         III         IIII         IIII         IIII         IIII         IIII         IIII         IIIII         IIIIIIIIIIIIIIIIIIIIIIIIIIIIIIIIIIII | Image: Sector Sector | Iteration       Alerte       Iteration       Paramètres       Iteration       CED         Iteration       Iteration       Iter |

### 5. Les contacts et groupes de contact

Dans ce module vous allez pouvoir gérer votre base de contact qui vous servira pour communiquer sur les différents canaux mis à votre disposition.

#### Groupe de contact :

L'interface CITYC Alerte met à votre disposition une gestion de groupes de contact. Ce module vous permet de créer autant de groupe que vous le souhaitez et ainsi lancer des alertes ciblées selon le type et la nature du message que vous avez à communiquer.

Vous pouvez bien évidemment modifier ou supprimer chaque groupe.

*Utile : Il existe une option permettant de définir un groupe comme public ou privé.* 

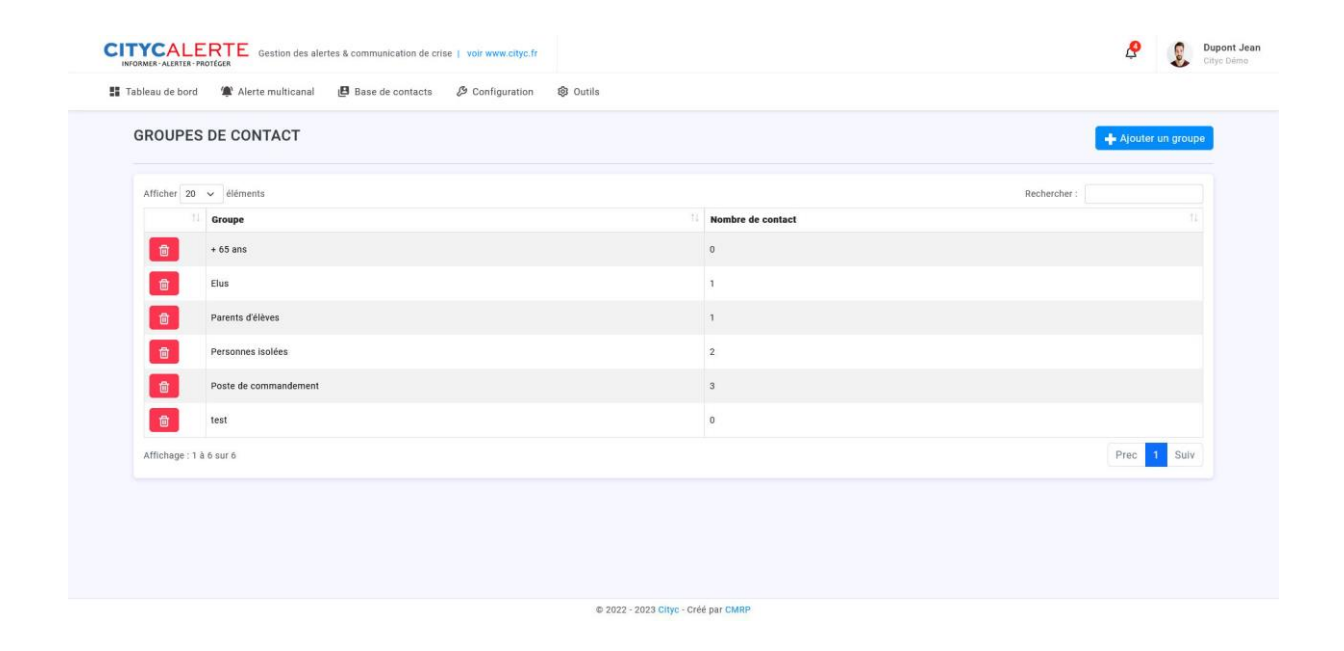

#### Les contacts :

Une fois vos groupes créés, vous pouvez vous concentrer sur l'acquisition des contacts.

Le listing vous permet de faire une recherche que ce soit sur le nom, l'email, le téléphone ou l'adresse de vos contacts. Vous pouvez également afficher la liste des contacts en fonction d'un groupe choisi.

Vous pouvez bien évidemment modifier ou supprimer chaque fiche contact :

| eleau de bord 🛛 🎕 Aler                                                      | te multica                          | nal 🥵 Base de contacts 🖉 Configuration 🚳 Out | ls                                                                                                    |           |                                    |
|-----------------------------------------------------------------------------|-------------------------------------|----------------------------------------------|----------------------------------------------------------------------------------------------------|-----------|------------------------------------|
| CONTACTS INSC<br>Contacts inscrits dans l'éco<br>es contacts peuvent s'enre | RITS<br>sytème CIT<br>gistrer ici e | YC Alerte<br>n appelant le : es 71 es es 20  |                                                                                                    |           | 년 Importer une liste de contact CS |
| + Ajouter un cont                                                           | act                                 | C 🕹 🔒 20 🗸 Q Rechercher par nom, j           | arénom .                                                                                                    |           | 1-16 / 16                          |
| Tous les contacts                                                           | 0                                   | Nom                                          | Email                                                                                                    | Téléphone | Adresse                            |
| > + 65 ans                                                                  | 0                                   | Inscrit le 31/08/2022                        | Same and the second second second second second second second second second second second second second second |           | 45200 demo                         |
| <ul> <li>Parents d'élèves</li> </ul>                                        | 0                                   | Inscrit le 11/04/2023                        |                                                                                                    | 01252525  |                                    |
| > Personnes isolées                                                         | 0                                   | Conscrit le 31/03/2023                       |                                                                                                    | 03111     | 45200 demo                         |
| > Poste de<br>commandement                                                  | 0                                   | (inscrit le 05/04/2023                       |                                                                                                    | 04        | 45200 demo                         |
| > lest                                                                      |                                     | Discrit le 04/04/2023                        |                                                                                                    | 04463     | 2 rue du patis 45200 demo          |
|                                                                             |                                     | Discrit le 17/12/2021                        | a mangamiganing it                                                                                             | 06        | 45200 Montargis                    |
|                                                                             |                                     | Inscrit le 07/09/2021                        |                                                                                                    | 05        |                                    |
|                                                                             |                                     | C Inscrit le 31/03/2023                      |                                                                                                    | 013999    | 45200 demo                         |
|                                                                             |                                     |                                              |                                                                                                    |           |                                    |

CITYC Alerte met à votre disposition plusieurs options pour vous aider à intégrer les différents contacts au sein de votre plateforme :

• Ajouter une fiche : vous pouvez ajouter manuellement une fiche contact et renseigner toutes les informations que vous souhaitez

|                                                         | e construction of construction of |                  |                   |  |
|---------------------------------------------------------|-----------------------------------|------------------|-------------------|--|
| CONTACTS INSCRITS<br>Ajout d'une nouvelle fiche contact |                                   |                  |                   |  |
| Nom                                                     | Nom du contact                    |                  |                   |  |
| Prénom                                                  | Prénom du contact                 |                  |                   |  |
| Email                                                   | Email du contact                  |                  |                   |  |
| Téléphone *                                             | Téléphone du contact              |                  |                   |  |
| Téléphone 2                                             | Téléphone du contact              |                  |                   |  |
| Téléphone 3                                             | Téléphone du contact              |                  |                   |  |
| Adresse                                                 | Adresse de domiciliation          |                  |                   |  |
| Code postal                                             | Code postal du contact            |                  |                   |  |
| Ville                                                   | Ville du contact                  |                  |                   |  |
| ATTRIBUTION DES GROU                                    | IPES<br>uppes                     |                  |                   |  |
| - + 65 ans                                              | Elus                              | Parents d'élèves | Personnes isolées |  |
| Poste de commandement                                   | test                              |                  |                   |  |
|                                                         |                                   |                  |                   |  |

• Importer une liste : si vous disposez déjà d'un fichier contenant des contacts, vous pouvez également l'importer dans votre plateforme et l'ensemble des informations seront insérées automatiquement. Seul prérequis : respecter le nommage des colonnes.

| sleau de bord 🏾 🎓 Alerte multicana                              | al 🛿 Base de contacts 🖉 Configuration 🚳 Outils                                                                                                    |  |
|-----------------------------------------------------------------|----------------------------------------------------------------------------------------------------|--|
| CONTACTS INSCRITS<br>Importer une liste de contact au forma     | rt CSV (Excel)                                                                                                    |  |
| Fichier CSV                                                     | Parcourir Aucun fichier sélectionné.                                                                                                    |  |
| Format                                                          | Le fichier doit être au format CSV en séparateur ;                                                                                                    |  |
| Nommage des colonnes                                            | -<br>vous pouvez choisir de renseigner dans votre fichier CSV les champs que vous souhaitez dans l'ordre que vous souhaitez. Seul 2 pré-requis sont nécessaire :<br>1) Conserver le nom des colonnes renseignées<br>2) il faut au moins renseigner la colonne "telephone" ou "email" |  |
|                                                                 | nom : Nom du contact                                                                                                    |  |
|                                                                 | prenom : Prénom du contact                                                                                                    |  |
|                                                                 | email : Email du contact                                                                                                    |  |
|                                                                 | telephone : Téléphone du contact sur 10 digits                                                                                                    |  |
|                                                                 | telephone2 : Telephone du contact sur 10 digits                                                                                                    |  |
|                                                                 | tereprones : respinore au contact sur liv agas                                                                                                    |  |
|                                                                 | code_postal : Code postal du contact                                                                                                    |  |
|                                                                 | ville : Ville du contact                                                                                                    |  |
|                                                                 |                                                                                                    |  |
| ATTRIBUTION DES GRO<br>La liste de contact peut appartenir à pl | DUPES<br>Jusieurs groupes                                                                                                    |  |
| + 65 ans                                                        | Elus Parents délèves Personnes isolées                                                                                                    |  |
| Poste de commandement                                           | test.                                                                                                    |  |
|                                                                 |                                                                                                    |  |

- Inscription par téléphone : Afin de donner la possibilité à toutes les personnes de votre commune de s'inscrire dans votre système d'alerte, nous vous attribuons un numéro de téléphones pour leur permettre de s'inscrire. En effet, certaines personnes ne disposant pas de smartphone, n'ayant pas internet voir même ne pouvant se déplacer physiquement pourront s'inscrire en appelant le numéro présent sur le listing. Il leur suffira de taper 1 pour valider l'enregistrement de leur numéro
- Intégrer un formulaire sur votre site web : si vous disposez d'un site web, vous pouvez d'un simple clic copier le code source fourni et le mettre dans une de vos pages web. Ce code génèrera un formulaire d'inscription qui permettra à vos habitants de s'inscrire dans votre interface CITYC Alerte en passant par votre site web.

Vous pouvez intégrer le formulaire ci dessous dans votre site internet. Pour cela, il vous suffit de cliquer sur le bouton suivant : Copier le code source

## La commune de Cityc Démo

utilise la plateforme Cityc pour informer et alerter les habitants des évènements sur la commune. Vous pouvez vous inscrire ici, pour être vous aussi informé et alerté.

| Nom                      |                          |
|--------------------------|--------------------------|
| Prénom                   |                          |
| Email                    | Téléphone                |
| Téléphone supplémentaire | Téléphone supplémentaire |
| Adresse                  |                          |
| Code postal              | Ville                    |
|                          |                          |

#### Inscription sur les groupes :

Parents d'élèves

#### 

J'autorise ma commune à conserver mes données personnelles transmises par ce formulaire pour faciliter la communication avec ses administrés.

Aucune exploitation commerciale ne sera faite des données conservées. Voir notre politique de confidentialité ici.

Inscription

• Lien vers un formulaire CITYC : dans le cas où vous n'avez pas de site web dédié, nous générons pour vous un lien sur le site citic.fr et qui permet à vos contacts de s'inscrire sur votre plateforme.

|                                                                                                    | SOLUTIONS<br>Cloud & Applications                                      |
|----------------------------------------------------------------------------------------------------|------------------------------------------------------------------------|
| inscripti                                                                                                    | Cityc Démo                                                             |
| Nom *                                                                                                    | Prénom *                                                               |
| Email                                                                                                    | Téléphone *                                                            |
| Téléphone supplémentaire                                                                                                    | Téléphone supplémentaire                                               |
| Adresse *                                                                                                    |                                                                        |
| 45200                                                                                                    | demo                                                                   |
| aroupes dans lesquels vous pouvez vous inscrire : arrents d'élèves berents d'élèves berent | :<br>inées personnelles transmises par ce formulaire pour faciliter la |

# 6. Alerter et informer

#### Gestion des zones à risques :

Pour chacune de vos alertes, vous allez pouvoir définir une zone concernée par le message que vous souhaitez diffuser.

Ainsi la plateforme CITYC Alerte met à votre disposition une gestion de zone. Il vous sera possible d'ajouter, modifier et supprimer des zones qui seront définies par :

- Un titre
- Une zone : elle correspond à une succession de point.

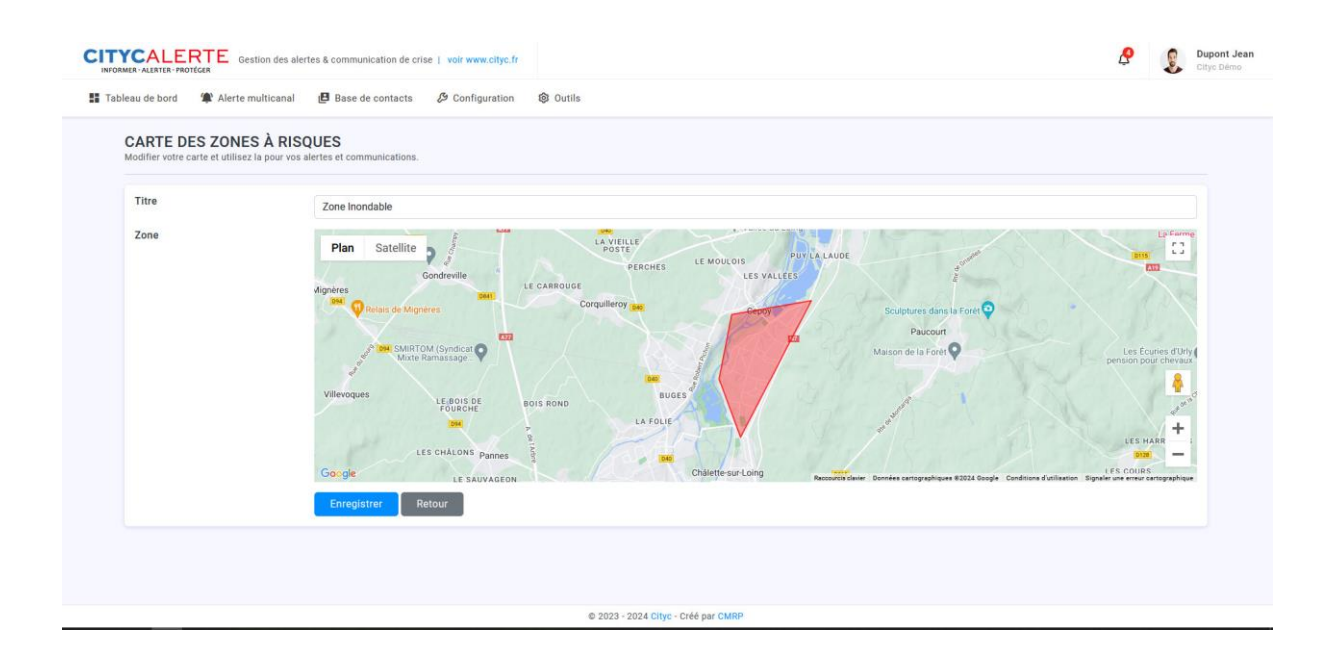

#### Gestion des alertes :

L'objectif principal de CITYC Alerte est d'informer les habitants d'une commune en cas d'alerte (vigilance, critique et urgente). Vous pouvez également utiliser le module d'alerte et d'information pour communiquer plus rapidement sur des sujets plus légers

Voici quelques cas de figures :

- Un changement de date du prochain conseil municipal ? Envoyez simplement en 3 clics un SMS au groupe « Elus ».
- Une nouvelle réunion parents/professeurs à prévoir ? Déclencher un envoi d'email automatique sur le groupe « Parents d'élèves ».
- Des vents violents attendus pour le weekend ? Alertez par SMS et par appel vocal l'ensemble de vos habitants.

Pour cela, notre système met à votre disposition plusieurs outils pour alerter un maximum de personnes rapidement et vous pourrez créer autant d'alerte que souhaitez en deux étapes :

- Définissez un ou plusieurs groupes à contacter
- Ciblez votre alerte en choisissant une zone pour alerter les personnes habitants à proximité

| Création d'une nouvelle communication      |                         |                   |                   |
|--------------------------------------------|-------------------------|-------------------|-------------------|
| Attribution des groupes                    | à niusieurs arounes     |                   |                   |
| + 65 ans                                   | Elus                    | Parents d'élèves  | Personnes isolées |
| Poste de commandement                      | test                    | Tous les contacts |                   |
| Idéal nour les intercommunalités et les tr | rès grands territoires. |                   |                   |
| Des distilies de seres                     |                         |                   | •                 |
| Pas d'utilisation de zone                  |                         |                   |                   |
| Pas d'utilisation de zone Sulvant Retour   |                         |                   |                   |
| Pas d'utilisation de zone Suivant Retour   |                         |                   |                   |

• Choisissez votre/vos moyen(s) de communication : **sms, appel vocal et email**. A noter, une option existe pour vous permettre de disposer d'un **acquittement** en cas de besoin.

| ALERTE MULTICANAL<br>réation d'une nouvelle communication                                                                                                    |     |
|----------------------------------------------------------------------------------------------------|-----|
| Niveau de l'alerte Information utilisée dans le aujet des emails                                                                                                    |     |
| Information simple Information vigilance Critique et urgente                                                                                                    |     |
| Information à diffuser                                                                                                    |     |
| Vous pouvez choisir un ou plusieurs canal pour diffuser l'information.                                                                                                    |     |
| Texte SMS                                                                                                    | ^   |
| Votre message sms                                                                                                    |     |
|                                                                                                    | li. |
| 0 caractères - vous pouvez envoyer jusqu'à 2 SMS (300 caractères).<br>Attention : certains caractères spèciaux (è, è, e,) seront remplacés par le caractère sans accent pour assurer la compatibilité avec tous les opérateurs. |     |
|                                                                                                    | ~   |
| Message vocal                                                                                                    | ~   |
| Message vocal<br>Texte Email                                                                                                    |     |

Une fois votre alerte créée, elle sera affichée dans la liste des alertes en cours. Pour le moment votre alerte n'est pas en cours d'envoi, elle est à l'état de « brouillon ». Sur le listing vous retrouverez les

informations importantes comme la date et l'heure de création, les groupes sélectionnés, la zone concernée, ....

|                                                                                                    | s communications.                                       |                                           |                |
|----------------------------------------------------------------------------------------------------|---------------------------------------------------------|-------------------------------------------|----------------|
| Vendredi 5 Mai 2023 à 17h52<br>Information simple<br>Group(s) alrt(s) - Personnes isolées<br>Leopor<br>Supprimer |                                                         | 🛱 Con                                     | firmer l'envoi |
| Envoi de SMS<br>Tester le SMS                                                                                    | Appels vocaux           & Tester un appel               | Envoi d'email<br>Pas d'envoi de programmé |                |
| Tempête de prévu sur tout le territoire. Restez chez vous                                                        | Attention, le département est placé en vigilance orange |                                           |                |
|                                                                                                    |                                                         |                                           |                |

Avant de confirmer le lancement de l'alerte, vous pouvez tester un envoi de SMS, d'email et même un appel vocal afin de vérifier la mise en forme et la bonne compréhension du message. Pour cela, rien de plus simple : il vous suffit de cliquer sur le bouton « **Tester le SMS** », « **Tester l'email** » ou « **Tester un appel** »

| Tester un envoi SM   | IS ×                                                                                                    |
|----------------------|----------------------------------------------------------------------------------------------------|
| Contenu de votre SMS | Tempête de prévu sur tout le territoire. Restez chez vous !                                                                                                  |
|                      | Attention : certains caractères spéciaux (ë, ê, oe,) seront remplacés par le<br>caractère sans accent pour assurer la compatibilité avec tous les opérateurs |
| Numéro de mobile     | Saisir le numéro de test pour recevoir le SMS                                                                                                    |
|                      | Envoyer le SMS de test Enregistrer les modifications                                                                                                    |

Une fois les tests effectués, vous pouvez choisir de lancer votre alerte en programmant une date et une heure à laquelle l'alerte va se lancer.

Lorsque l'ensemble des contacts concernés par votre alerte ont été informés, elle bascule automatiquement dans les alertes terminées.

Vous aurez ainsi accès aux statistiques de l'alerte indiquant le numéro de téléphone de la personne contactée, le moyen par lequel l'alerte lui a été envoyé, la date et l'heure et le statut final

| Alerte muticanal                                                                                                    | Base de contacts & Configuration                                                                               | 89 Outils                                                                                                    |                                                                          |                                |
|----------------------------------------------------------------------------------------------------|----------------------------------------------------------------------------------------------------|----------------------------------------------------------------------------------------------------|--------------------------------------------------------------------------|--------------------------------|
| TATISTIQUES DE LA COM<br>trouvez l'ensemble des personnes contact                                                             | IMUNICATION<br>éées suite au lancement de cette communication.                                                 | o Rei                                                                                                    | ancer l'alerte entièrement                                               | lancer les appels non répondus |
| Contenu de l'alerte SMS                                                                                                    |                                                                                                    |                                                                                                    |                                                                          |                                |
| Bonjour, votre municipalité vous informé                                                                                      | e qu'une coupure d'eau aura lieu ce vendredi entre 10h                                                         | et 12h.                                                                                                    |                                                                          |                                |
| Contenu de l'alerte email                                                                                                    |                                                                                                    |                                                                                                    |                                                                          |                                |
| Bonjour, votre municipalité vous informe                                                                                      | e qu'une coupure d'eau aura lieu ce vendredi entre 10h                                                         | et 12h.                                                                                                    |                                                                          |                                |
|                                                                                                    |                                                                                                    |                                                                                                    |                                                                          |                                |
| Contenu de l'alerte vocale<br>Bonjour, votre municipalité vous informe                                                        | e qu'une coupure d'eau aura lieu ce vendredi entre 10h                                                         | i et 12h.                                                                                                    |                                                                          |                                |
| Contenu de l'alerte vocale<br>Bonjour, votre municipalité vous informe<br>Afficher 20 v éléments                              | e qu'une coupure d'esu aura lieu ce vendredi entre 10h                                                         | et 12h.                                                                                                    | Recher                                                                   | cher :                         |
| Contenu de l'alerte vocale<br>Bonjour, votre municipalité vous informe<br>Afflicher 20 v éléments<br>Contact                  | e qu'une coupure d'eau aura lieu ce vendredi entre 10h                                                         | et 12h.                                                                                                    | Rechern                                                                  | cher:                          |
| Contenu de l'alerte vocale<br>Bonjour, votre municipalité vous informe<br>Afficher 20 - éléments<br>Contact<br>02             | e qu'une coupure d'eau aura lieu ce vendredi entre 10h                                                         | et 12h.           II         Date           Mardi 9 Mai 2023 à 14h32                                                                                                    | Rechern<br>11 Retour<br>Non répondu                                      | cher:                          |
| Contenu de l'alerte vocale<br>Bonjour, votre municipalité vous informe<br>Afficher 20 ~ éléments<br>Contact<br>02             | e qu'une coupure d'esu aura lieu ce vendredi entre 10h           11         Type           voix         sms    | et 12h.                                                                                                    | Recheri<br>Retour<br>Non répondu<br>Envoyé                               | cher:                          |
| Contenu de l'alerte vocale<br>Bonjour, votre municipalité vous informe<br>Afficher 20 v éléments<br>Contact<br>06<br>06       | e qu'une coupure d'eau aura lieu ce vendredi entre 10h Type voix sms voix                                      | Marcine         Marcine           Marcine         Marcine           Marcine         Marcine           Marcine         Marcine           Marcine         Marcine                                                                                                    | Rechero<br><b>Retour</b><br>Non répondu<br>Envoyé<br>Envoyé              | cher:                          |
| Contenu de l'alerte vocale<br>Bonjour, votre municipalité vous informe<br>Afficher 20 v éléments<br>Contact<br>02<br>06<br>06 | e qu'une coupure d'eau aura lleu ce vendredi entre 10h Type voix voix voix voix email                          | Image: set to the set to the set | Rechen Retour Non répondu Envoyé Envoyé Envoyé Envoyé                    | sher:                          |
| Contenu de l'alerte vocale<br>Bonjour, votre municipalité vous informe<br>Afficher 20 v éléments<br>Contact<br>02<br>06<br>06 | e qu'une coupure d'eau aura lleu ce vendredi entre 10h<br><b>Type</b><br>voix<br>sms<br>voix<br>email<br>email | Image: state state  | Recherr<br>Retour<br>Non répondu<br>Envoyé<br>Envoyé<br>Envoyé<br>Envoyé | cher:                          |

#### Relance des appels non répondus :

En cliquant sur le bouton « **Relancer les appels non répondus** », vous pourrez relancer un appel sur tous les numéros qui sont en état « Non répondu ».

Cette action va remettre l'alerte automatiquement en cours d'envoi et vous pourrez choisir de l'arrêter en cliquant sur le bouton « Stopper l'alerte ».

| TYCALERTE Gestion des alertes & communication de crise   voir www.cityc.fr                                                                                                    | 🖉 🧕 Dupont J.                                   |
|----------------------------------------------------------------------------------------------------|-------------------------------------------------|
| Tableau de bord 🙊 Alerte multicanal 😝 Base de contacts 🖉 Configuration 🛞 Outils                                                                                               |                                                 |
|                                                                                                    |                                                 |
| ALERTE MULTICANAL<br>Cette page met à jour automatiquement toutes les 30 secondes l'avancement de vos communications.                                                         | 🕂 Lancer une nouvelle alerte                    |
| ALERTE MULTICANAL<br>Cette page met à jour automatiquement toutes les 30 secondes l'avancement de vos communications.                                                         | + Lancer une nouvelle alerte                    |
| ALERTE MULTICANAL Cette page met à jour automatiquement toutes les 30 secondes l'avancement de vos communications.  Mordi 9 Mai 2023 à 14h27 Belance des appals page réperdue | Lancer une nouvelle alerte     Stopper l'alerte |

En retournant dans les statistiques vous retrouverez les nouveaux états des numéros qui ont été rappelés.

| TATISTIQUES DE LA COM<br>trouvez l'ensemble des personnes contacto                                                                                                    | IMUNICATION<br>éées suite au lancement de cette communication.                                                                                                    |                                                                                                    |                                                                                                    | 🗘 Relancer l'alerte entièremer |
|----------------------------------------------------------------------------------------------------|----------------------------------------------------------------------------------------------------|----------------------------------------------------------------------------------------------------|----------------------------------------------------------------------------------------------------|--------------------------------|
| Contenu de l'alerte SMS                                                                                                    |                                                                                                    |                                                                                                    |                                                                                                    |                                |
| Bonjour, votre municipalité vous informe                                                                                                    | e qu'une coupure d'eau aura lieu ce vendredi entre 10h e                                                                                                    | t 12h.                                                                                                    |                                                                                                    |                                |
| Contenu de l'alerte email                                                                                                    |                                                                                                    |                                                                                                    |                                                                                                    |                                |
|                                                                                                    |                                                                                                    |                                                                                                    |                                                                                                    |                                |
| Bonjour, votre municipalité vous informe                                                                                                    | e qu'une coupure d'eau aura lieu ce vendredi entre 10h e                                                                                                    | t 12h.                                                                                                    |                                                                                                    |                                |
| Bonjour, votre municipalité vous informe Contenu de l'alerte vocale Bonjour, votre municipalité vous informe                                                                    | e qu'une coupure d'eau aura lieu ce vendredi entre 10h e<br>e qu'une coupure d'eau aura lieu ce vendredi entre 10h e                                                                                         | t 12h.                                                                                                    |                                                                                                    |                                |
| Bonjour, votre municipalité vous informe<br>Contenu de l'alerte vocale<br>Bonjour, votre municipalité vous informe<br>Afficher                                                  | qu'une coupure d'eau aura lieu ce vendredi entre 10h e<br>qu'une coupure d'eau aura lieu ce vendredi entre 10h e                                                                                             | t 12h.                                                                                                    | Recher                                                                                                    | cher :                         |
| Bonjour, votre municipalité vous informe<br>Contenu de l'alerte vocale<br>Bonjour, votre municipalité vous informe<br>Afficher 2 v éléments<br>Contact                          | e qu'une coupure d'eau aura lieu ce vendredi entre 10h e<br>e qu'une coupure d'eau aura lieu ce vendredi entre 10h e                                                                                         | 1 12h.<br>1 12h.                                                                                                    | Recher                                                                                                    | sher:                          |
| Bonjour, votre municipalité vous informe<br>Contenu de l'alerte vocale<br>Bonjour, votre municipalité vous informe<br>Atflicher 20 v éléments<br>Contact<br>02                  | e qu'une coupure d'eau aura lieu ce vendredi entre 10h e<br>e qu'une coupure d'eau aura lieu ce vendredi entre 10h e<br>111 <b>Type</b><br>Voix                                                              | 1 12h.<br>1 12h.<br>Date<br>Mardi 9 Mai 2023 à 14h43                                                                                                    | Rechero<br>Retour<br>Envoyé                                                                                                    | cher: [                        |
| Bonjour, votre municipalité vous informe<br>Contenu de l'alerte vocale<br>Bonjour, votre municipalité vous informe<br>Afficher 20 v éléments<br>Contact<br>02<br>02             | e qu'une coupure d'eau aura lieu ce vendredi entre 10h e<br>e qu'une coupure d'eau aura lieu ce vendredi entre 10h e<br>Type<br>voix<br>voix                                                                 | 1 12h.<br>1 12h.<br><b>Date</b><br>Mardi 9 Mai 2023 à 14h43<br>Mardi 9 Mai 2023 à 14h43                                                                                                    | Rechern<br>I Retour<br>Envoyé<br>Relancé                                                                                                    | cher:                          |
| Bonjour, votre municipalité vous informe<br>Contenu de l'alerte vocale<br>Bonjour, votre municipalité vous informe<br>Afficher 20 v éléments<br>Contact<br>02<br>02<br>06       | e qu'une coupure d'eau aura lieu ce vendredi entre 10h e e qu'une coupure d'eau aura lieu ce vendredi entre 10h e fui lieu ce vendredi entre 10h e voix voix sms                                             | 1 12h.<br>1 12h.<br><b>Date</b><br>Mardi 9 Mai 2023 & 14h43<br>Mardi 9 Mai 2023 & 14h43<br>Mardi 9 Mai 2023 & 14h29                                                                                                    | Rechen Rechen Recover Rechen Recover Rechen Rechen | sher:                          |
| Bonjour, votre municipalité vous informe<br>Contenu de l'alerte vocale<br>Bonjour, votre municipalité vous informe<br>Afficher 20 v éléments<br>Contact<br>02<br>05<br>05       | e qu'une coupure d'eau aura lieu ce vendredi entre 10h e e qu'une coupure d'eau aura lieu ce vendredi entre 10h e e qu'une coupure d'eau aura lieu ce vendredi entre 10h e voix voix voix sms voix voix voix | t 12h. t 12h. t | Rechen Recow Relance Envoyé Envoyé                                                                                                    | sher:                          |
| Bonjour, votre municipalité vous informe<br>Contenu de l'alerte vocale<br>Bonjour, votre municipalité vous informe<br>Afficher 20 v éléments<br>Contact<br>02<br>02<br>06<br>06 | e qu'une coupure d'eau aura lieu ce vendredi entre 10h e e qu'une coupure d'eau aura lieu ce vendredi entre 10h e e qu'une coupure d'eau aura lieu ce vendredi entre 10h e voix voix sms voix email          | Date           Mardi 9 Mai 2023 à 14h43           Mardi 9 Mai 2023 à 14h43           Mardi 9 Mai 2023 à 14h29           Mardi 9 Mai 2023 à 14h29           Mardi 9 Mai 2023 à 14h29           Mardi 9 Mai 2023 à 14h29           Mardi 9 Mai 2023 à 14h29                                                                                                    | Recher<br>Retour<br>Envoyé<br>Envoyé<br>Envoyé                                                                                                    | cher:                          |
| Bonjour, votre municipalité vous informe<br>Contenu de l'alerte vocale<br>Bonjour, votre municipalité vous informe<br>Afficher 20 v eléments<br>Contact<br>02<br>06<br>06       | e qu'une coupure d'eau aura lieu ce vendredi entre 10h e<br>e qu'une coupure d'eau aura lieu ce vendredi entre 10h e<br>111 <b>Type</b><br>voix<br>voix<br>voix<br>email<br>email                            | It 12h.         Date           Image: State State                                                           | Recherr<br>Retour<br>Envoyé<br>Envoyé<br>Envoyé<br>Envoyé                                                                                                    | sher : [                       |

#### Les modèles d'alertes :

Gagnez du temps avec l'outil « modèle d'alerte ». Cet espace vous permet de sauvegarder des modèles d'alertes pour les envoyer au moment souhaité. Cela vous permet d'anticiper en créant un modèle pour chaque type d'alertes auxquelles la commune risque d'être confrontée.

Lorsque vous déciderez d'envoyer vos alertes, La plateforme génèrera une nouvelle alerte avec les champs pré-remplis. Il ne restera qu'à valider l'alerte et confirmer le lancement.

| MODÈLES D<br>Les modèles vous pr<br>d'urgence ou gagner | ALERTE<br>ermettent de créer une communication type sans la lancer. Vo<br>du temps sur des communications récourentes (chute de ne | pus pourrez ainsi agir plus rapidement en cas<br>los: vent violent).      | 💠 Ajouter un modèle d'alert |
|---------------------------------------------------------|----------------------------------------------------------------------------------------------------|---------------------------------------------------------------------------|-----------------------------|
|                                                         |                                                                                                    |                                                                           |                             |
| Afficher 20 🗸                                           | éléments                                                                                                    |                                                                           | Rechercher :                |
|                                                         | Modèle de communication                                                                                                    | Contenu                                                                   |                             |
|                                                         |                                                                                                    | SMS : Attention chute de neige dans la nuit                               |                             |
| Þ 🚸                                                     | Chute de neige                                                                                                    | Email : Votre commune vous informe qu'une importante chute de neige est a | ittendue dans la nuit       |
|                                                         |                                                                                                    | Vocal : Votre commune vous informe qu'une importante chute de neige est a | ittendue dans la nuit       |
| Affichage : 1 à 1 s                                     | ur 1                                                                                                    |                                                                           | Prec 1 Suiv                 |

Dans la première colonne, vous retrouverez la liste des options disponibles pour le modèle choisi :

- Lancer une alerte à partir du modèle
- API : en cliquant sur ce bouton, une fenêtre s'ouvrira en générant une URL unique correspondant à ce modèle. Il vous sera ainsi possible d'utiliser cette URL dans des outils de monitoring/capteurs comme des sondes de niveau des eaux, sonde température, ... Une fois

exécutée, cette URL va automatiquement lancer une alerte avec les critères définis dans le modèle (groupe, moyen de communication, contenu du message, ...).

• Supprimer le modèle